## Thermostat programmable 674 02 / 67X5 02

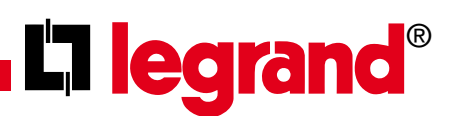

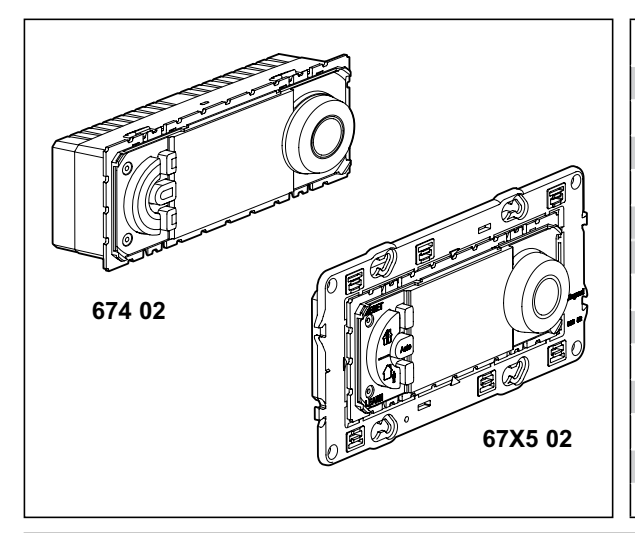

operating with a load greater than 4A.

| Technical data                |                                                       |                        |  |  |  |
|-------------------------------|-------------------------------------------------------|------------------------|--|--|--|
| Supply voltage:               | 230V 50/60Hz                                          |                        |  |  |  |
| Power consumption:            | 1 W                                                   |                        |  |  |  |
| Relay output:                 | 1 changeover contact 8A 250V~ $\cos \varphi = 1$      |                        |  |  |  |
| Accuracy:                     | ± 1 s /day, day under typical installation conditions |                        |  |  |  |
|                               | single strand                                         | multi strand           |  |  |  |
| Wire cross-sections:          | 1,54 mm <sup>2</sup>                                  | 1,52,5 mm <sup>2</sup> |  |  |  |
| Programs (saved by EEPROM)    | 4x predefined, 1x individual                          |                        |  |  |  |
| Running reserve:              | 100h for all settings                                 |                        |  |  |  |
| Range of adjustment:          | +7°C +30°C                                            |                        |  |  |  |
| Frost protection temperature: | +7°C                                                  |                        |  |  |  |
| Storage temperature:          | - 10°C to +60°C                                       |                        |  |  |  |
| Ambient temperature           | - 5°C to +50°C                                        |                        |  |  |  |
| Operating principle:          | Typ 1.B. EN 60730-1                                   |                        |  |  |  |

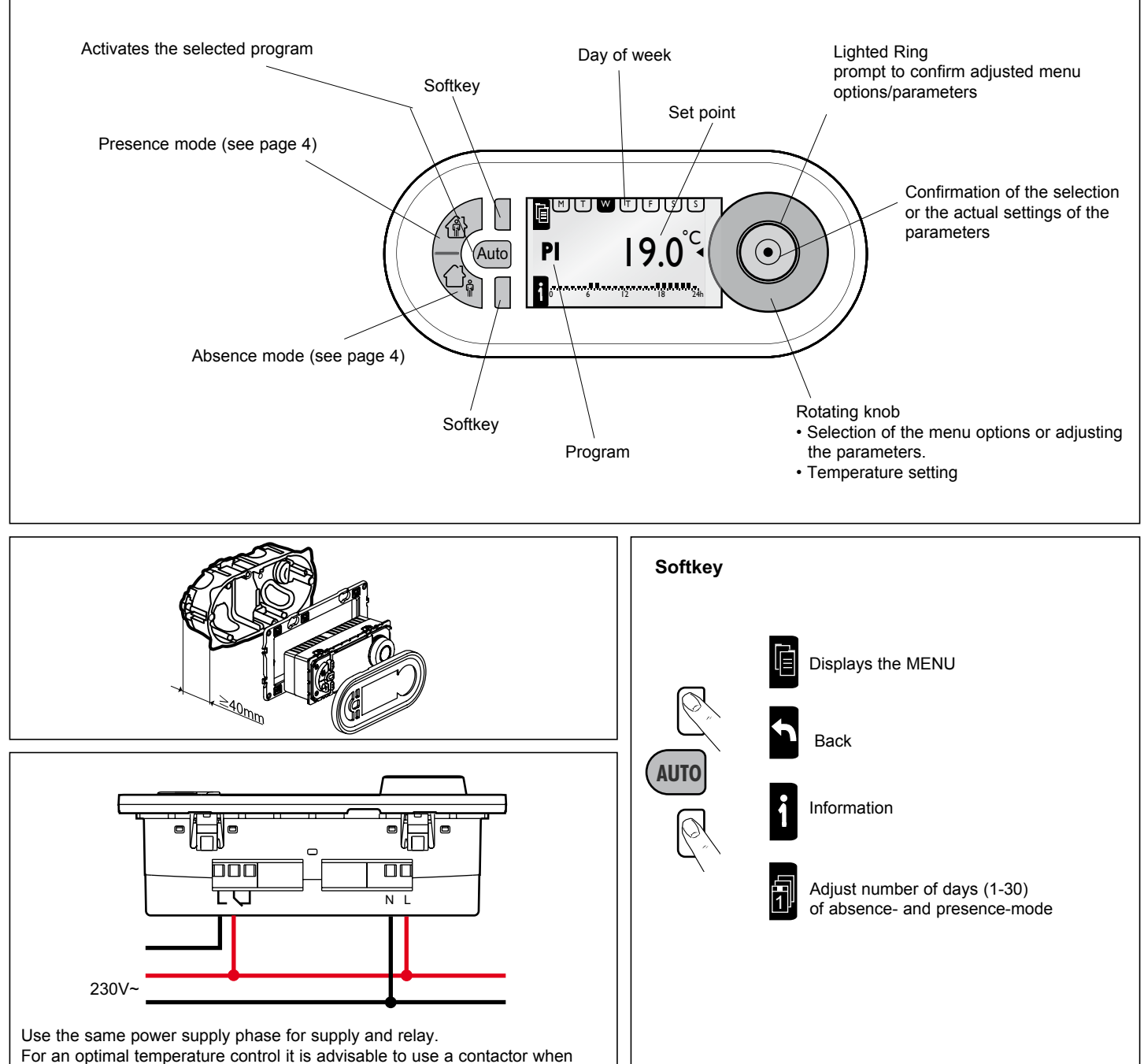

N 292246/04

| MENU                                                                                                    |                                                 |                                                     |                                                                                                    |                                           |                                  |  |  |
|----------------------------------------------------------------------------------------------------|-------------------------------------------------|-----------------------------------------------------|----------------------------------------------------------------------------------------------------|-------------------------------------------|----------------------------------|--|--|
| SETUP (PARAMETRAGE)                                                                                                    |                                                 |                                                     |                                                                                                    |                                           |                                  |  |  |
|                                                                                                    | LANGUAGE (LANGUE)                               | ENGLISH / DEUTSCH / FRANCAIS / ESPANOL / NEDERLANDS |                                                                                                    |                                           |                                  |  |  |
|                                                                                                    | DATE/TIME                                       | DATE                                                | ТІМЕ                                                                                                    | SUMMERTIME                                | EUROPE, US<br>NONE, USER DEFINED |  |  |
|                                                                                                    | TEMPSETTINGS                                    | T° COMFORT                                          | T° REDUCED                                                                                                    |                                           |                                  |  |  |
|                                                                                                    | WALL COMPENS.                                   | + 0.0°C                                             |                                                                                                    |                                           |                                  |  |  |
|                                                                                                    | PRESENCE TIME                                   | 6-22 O'CLOCK                                        | 0-24 O'CLOCK                                                                                                    |                                           |                                  |  |  |
|                                                                                                    | DISPLAY                                         | CONTRAST                                            | BRIGHTNESS                                                                                                    |                                           |                                  |  |  |
| PROGRAMMES                                                                                                    |                                                 |                                                     |                                                                                                    |                                           |                                  |  |  |
| P1- FULLTIME<br>M T W T F S S<br>06:00 - 08:00<br>17:00 - 22:00<br>0 6 12 18 24h                                                                                                    | M T W T F S S<br>06:00 - 22:00<br>0 6 12 18 24h | SELECT<br>INFO<br>MODIFY<br>RESET                   | Symbols   Image: Symbols 3d   Presence mode - with indication of the residence days   Image: Symbol 3d   Absence mode - with indication of the absence days   Image: Symbol 3d   Absence-frost - with indication of the absence |                                           |                                  |  |  |
| P2- UNEMPLOYED                                                                                                    | M T W T B S S<br>06:00 - 22:00<br>0 6 12 18 24h | SELECT<br>INFO<br>MODIFY<br>RESET                   |                                                                                                    |                                           |                                  |  |  |
| P3- SCHOOL<br>P3- SCHOOL<br>P3- SC | M T W T F S S<br>06:00 - 22:00<br>0 6 12 18 24h | SELECT<br>INFO<br>MODIFY<br>RESET                   |                                                                                                    | Heating engaged                           | ode                              |  |  |
| P4- PART-TIME<br>M T W T 3 5 5<br>06:00 - 08:00<br>12:00 - 22:00<br>0 6 12 18 24h                                                                                                    | M T W T F S S<br>06:00 - 22:00<br>0 6 12 18 24h | SELECT<br>INFO<br>MODIFY<br>RESET                   | €<br>€<br>190<br>160                                                                                                    | actual temperature<br>reduced temperature | e                                |  |  |
| P5- USER DEF.                                                                                                    | USER DEFINED                                    | CREATE / SELECT<br>INFO, MODIFY,<br>DELETE          |                                                                                                    | comfort temperature                       |                                  |  |  |
| OPTIONS                                                                                                    | INFO                                            | THERM PROG<br>dd/mm/yyyy<br>VERSION xx              |                                                                                                    |                                           |                                  |  |  |
|                                                                                                    | RESET SETTINGS                                  |                                                     | 1                                                                                                    |                                           |                                  |  |  |

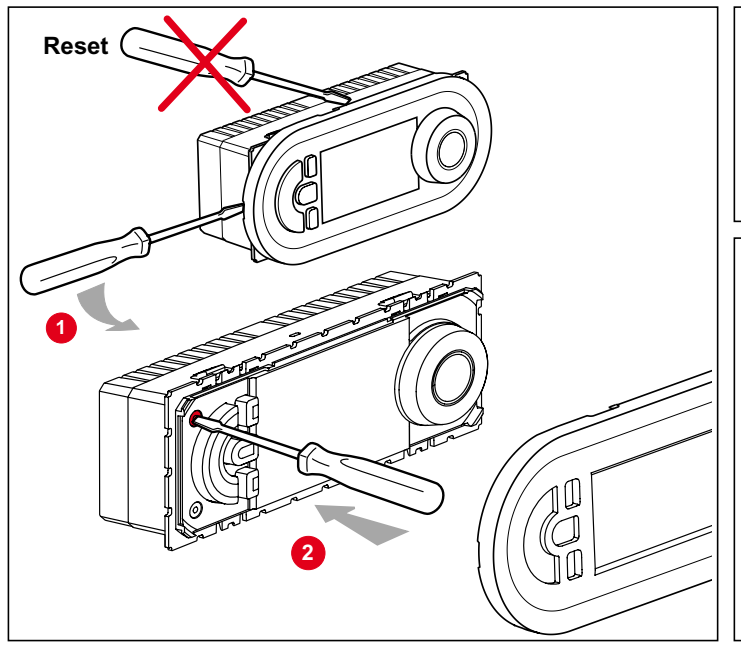

## **Program information**

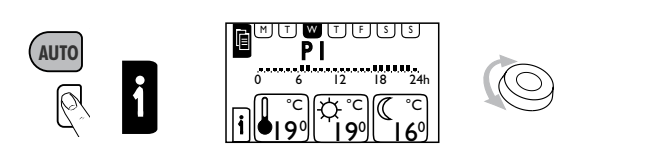

## Manual regulation

Modifies the setpoint directly in steps of 0,5  $^{\circ}$ C; this action doesn't affect the chosen mode. With the next automatic switching, either due to a program or because of a return to the auto mode, the setpoint is set back to the pre-selected value.

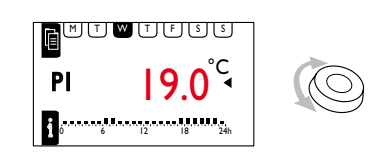

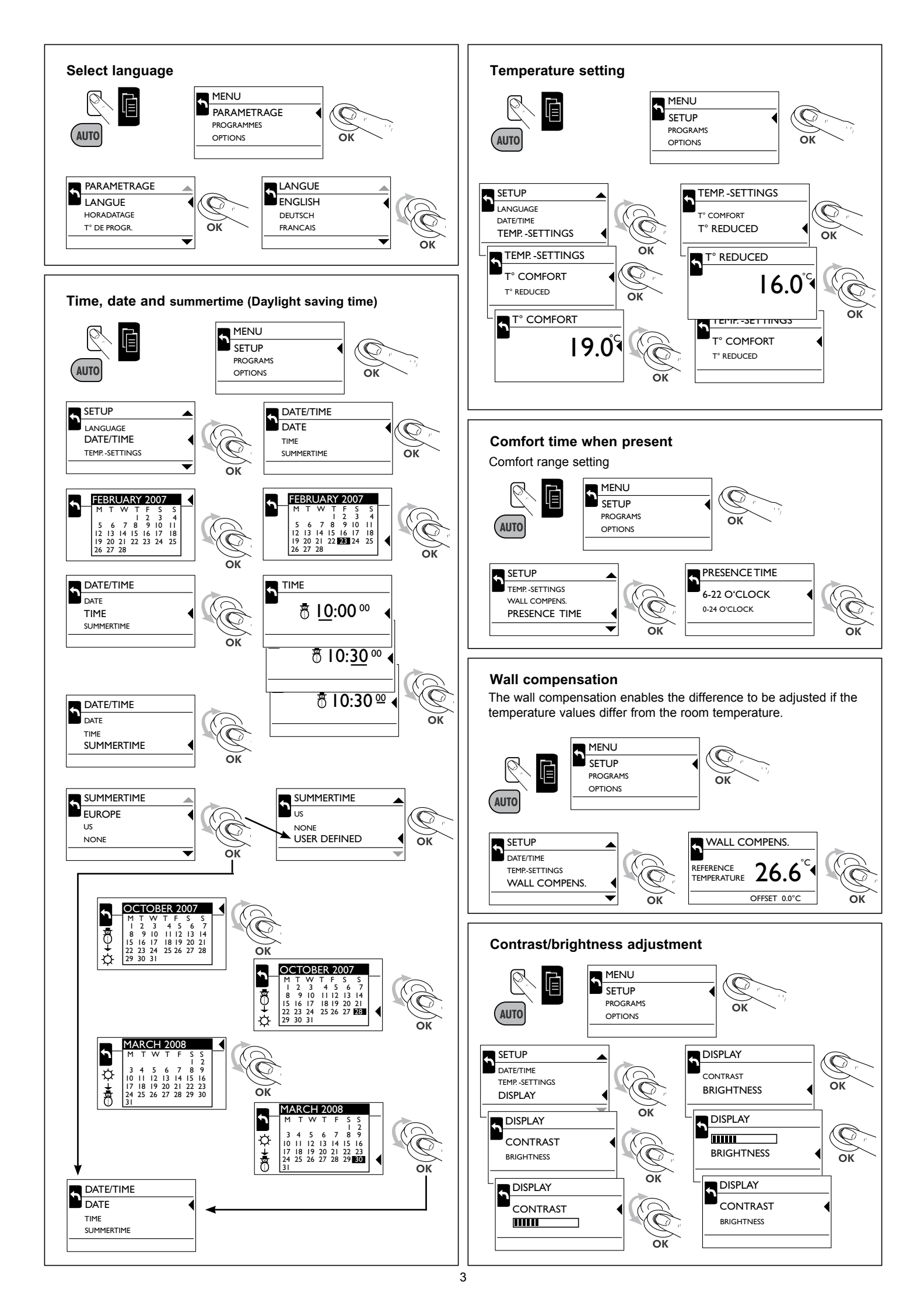

## Presence mode

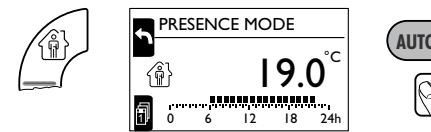

Activates the comfort level between 6:00-22:00/0:00-24:00, the rest of the day the reduced level is active. This mode can be initiated for an unlimited time or for a number of days between 1 and 30.

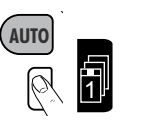

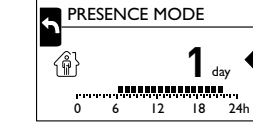

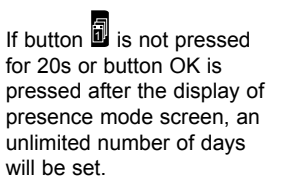

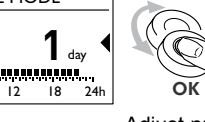

Adjust number of days (1-30) of presence-mode

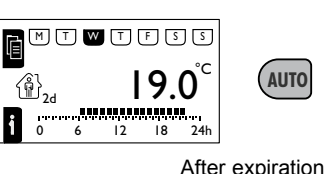

After expiration of the adjusted days or pressing the key AUTO returns to AUTO mode.

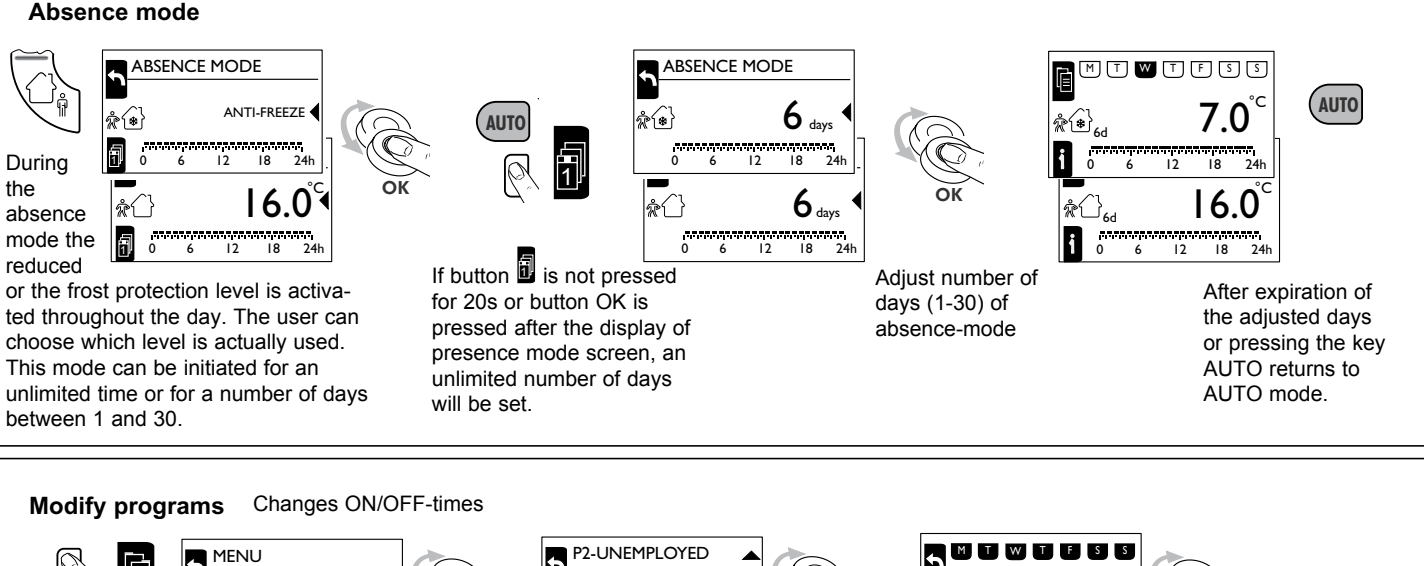

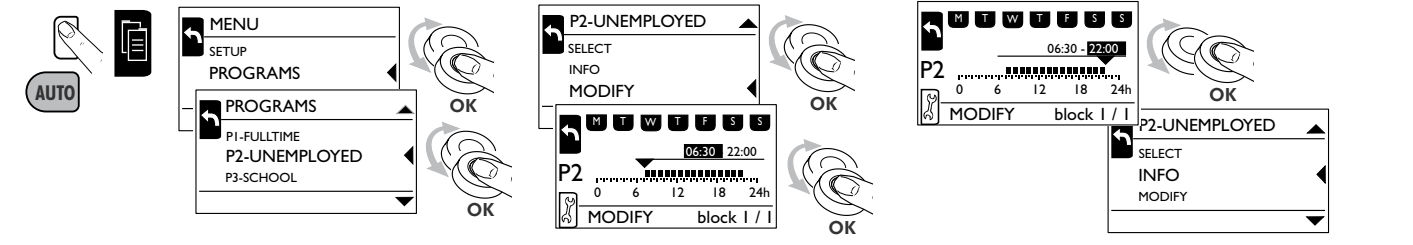

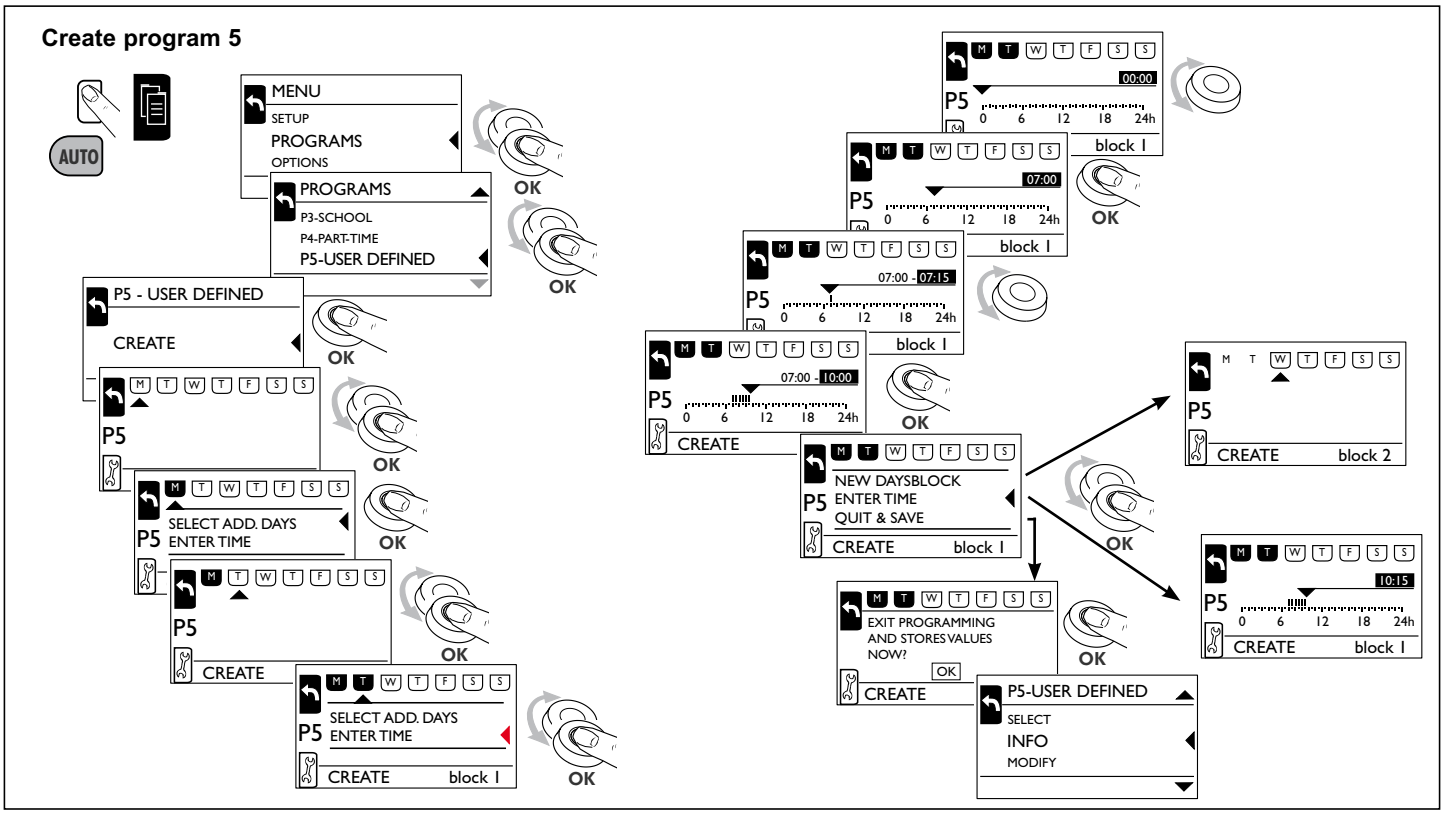